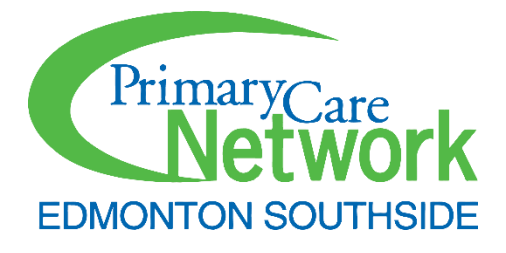

# 2025 Healthquest PCCA Setup Guide

Updated: March 2025

\*\*Important Notice:\*\* The information and content presented in this document include screenshots and excerpts that have been adapted from materials owned by the respective content owners. These adaptations are intended for illustrative and educational purposes only. All original content remains the intellectual property of the respective owners. Any reproduction or further dissemination of this content must adhere to the original copyright and usage policies of the content owners.

| Introduction                                                   | 5  |
|----------------------------------------------------------------|----|
| Healthquest Specific Considerations                            | 6  |
| Summary of Steps Involved                                      | 6  |
| Modifying the ASaP Template in Healthquest                     | 7  |
| Updating the ASaP Template – Adding Screening Reviewed by PCCA | 9  |
| Building CDS Queries                                           |    |
| Quarterly Reporting Queries                                    |    |
| ESPCN – Quarterly – Panel Full                                 | 13 |
| ESPCN – Quarterly – Panel Females                              | 13 |
| ESPCN – Quarterly – Panel Males                                | 13 |
| ESPCN – Quarterly – Panel Other/Unknown/X                      | 14 |
| ESPCN – Quarterly – Age Queries                                | 14 |
| ESPCN – Quarterly – VR – Patients Verified in 6 Months         | 15 |
| ESPCN – Quarterly – VR – Appointments in 6 Months              | 15 |
| ESPCN – Quarterly – VR – Patients Verified in 3 Years          | 16 |
| ESPCN – Quarterly – VR – Appointments in 3 Years               | 16 |
| ESPCN – Quarterly – Eligible 18+                               | 16 |
| ESPCN - Quarterly – Exercise Due                               | 17 |
| ESPCN - Quarterly – Tobacco Assessment Due                     | 17 |
| ESPCN - Quarterly – BP Due                                     |    |
| ESPCN - Quarterly – Height & Weight Due                        | 18 |
| ESPCN - Quarterly – Pap Eligible                               | 19 |
| ESPCN - Quarterly – Pap Due                                    | 19 |
| ESPCN - Quarterly – Mammo Eligible                             | 20 |
| ESPCN - Quarterly – Mammo Due                                  | 20 |
| ESPCN - Quarterly – CRC Eligible                               | 21 |
| ESPCN - Quarterly – CRC Due                                    | 21 |
| ESPCN - Quarterly – Diabetes Eligible                          | 22 |
| ESPCN - Quarterly – Diabetes Due                               | 22 |
| ESPCN - Quarterly – Lipids Eligible                            | 23 |
| ESPCN - Quarterly – Lipids Due                                 | 23 |
| ESPCN - Quarterly – CV Risk Eligible                           | 23 |

| ESPCN - Quarterly – CV Risk Due                                                 | 24 |
|---------------------------------------------------------------------------------|----|
| ESPCN - Quarterly QI - Active Patients (Denominator)                            | 25 |
| ESPCN - Quarterly - Patients 75+ (Denominator)                                  | 25 |
| ESPCN - Quarterly - Chronic Disease Patients (Denominator)                      | 26 |
| ESPCN - Quarterly - Patients Seen in the Last 3 Years (Numerator)               | 26 |
| ESPCN - Quarterly - Patients 75+, Seen in the Last Year (Numerator)             | 27 |
| ESPCN - Quarterly - Chronic Disease Patients, Seen in the Last Year (Numerator) | 27 |
| Outreach Queries                                                                | 28 |
| ESPCN – Outreach – Adult 18-74 No Appointment in 3 Years                        | 28 |
| ESPCN – Outreach – Peds 0-17 No Appointment in 2 Years                          | 28 |
| ESPCN – Outreach – 75+, No Appointment in 1 Year                                | 28 |
| ESPCN – Outreach – Chronic Disease, No Appointment in 1 Year                    | 29 |
| ESPCN – Outreach – Pap Due, No Appointment in 1 Year                            |    |
| ESPCN – Outreach – Mammo Due, No Appointment in 1 Year                          | 31 |
| ESPCN – Outreach – CRC Due, No Appointment in 1 Year                            | 31 |
| ESPCN – Outreach – Diabetes Due, No Appointment in 1 Year                       | 32 |
| ESPCN – Outreach – Lipids Due, No Appointment in 1 Year                         | 32 |
| Tracking Query                                                                  |    |
| ESPCN – Tracking – Screening Reviewed by PCCA in 1 Week                         | 33 |
| ESPCN – Tracking – Outreach                                                     | 33 |
| Notifications                                                                   |    |
| Building Worklist Template                                                      |    |

# Introduction

Each EMR has a searching tool built in to pull data or lists of patients based on user set criteria. These criteria can be highly customized and must be carefully structured to ensure accuracy. The guides below will show you what a full setup should look like from start to finish. Keep in mind that through collaboration you may have to adjust your queries as time goes on, due to different processes used by the clinics. This guide should be used as the starting point or a reference for how queries are built and what they should look like.

#### **KEEP IN MIND: SCREENED VS DUE**

Most of the queries that you will build will search for patients who are DUE for different tests. This is usually done by searching for the ABSENCE of certain labs / documents / scans / chart data in a specific date range. A query that searches for patients who are due can be easily converted into a list of screened patients by changing the "and" option (except the first line of results) to "or" and removing the "not" filter that is put into each line. Examples will be given below.

#### USING THE 'NOT' FUNCTION

Usually when queries are built, they will search for if the patient HAS something. In your default build you will use the "not" function to change the criteria. This will search for if the patient DOES NOT have something. This is the key difference between a screened and a due query. Due queries are built using the "not" function. Screened Queries are built without it.

#### "AND" "OR' FUNCTIONS

"AND" function is used between criteria in your queries. An "AND" function between two criteria means that the search must match BOTH those criteria. Ex: Pts of Dr X AND Appointment in last 6 months. Matching both criteria will cause the patient to be on the results. This is how most of our queries will be built.

"OR" Function is used when only one of many criteria need to be matched. A chart can be searched using the various filters and needs only one match to end up on the result list.

# Healthquest Specific Considerations

#### **BEFORE STARTING TO BUILD**

Try to ensure a few things. Firstly, determine the end date reasons that the clinic uses by speaking with the IF. Usually there are 3 end date reasons in HQ that are always filtered when a new setup is created. These are Deceased, Inactive, Long-term Care. These are some of the default end date reasons that are in HQ out of the box. Additional reasons can be added by the clinic, and these may be used in different ways, so it is critical to obtain this information from your IF to correctly build all queries. If the clinic uses end dates then the end date reasons do not need to be excluded.

#### LEVELS

HQ queries can be structured into levels. This causes the search to be divided into different filters that are applied one at a time. This helps to organize the query and give a good visual when viewing it in the menu. This also ensures accurate results.

#### **COPYING LINES**

You may notice that you must enter multiple lines into a search that only has one value changed. Sometimes it is easier to copy a line within a query and change a value and save the line. This will save the work of creating a new search line from scratch.

#### **COPYING QUERIES**

From the main menu you can make a copy of a query that you have already built. This is useful for the setup you are about to do. Some queries can be built by copying an existing query and building upon it. This will save a lot of time but must be done carefully.

#### THIS GUIDE WILL SHOW YOU THE FOLLOWING:

- 1. MODIFYING THE ASAP
- 2. STEP BY STEP QUERY INSTRUCTIONS
- 3. CREATING WORKLIST TEMPLATES

# Summary of Steps Involved

#### Week Prior (or a few days prior)

1. Contact HQ 780-438-3762 and ask to update the clinic's template date fields to 20.

Day of:

- 1. Edit the ASaP template to match the current standard.
- 2. Build active panel query.
- 3. Copy active panel query as starting point for eligible queries.
- 4. Copy eligible queries and add test information to create due queries.
- 5. Once queries are done, take screenshots and run full baselines.

# Modifying the ASaP Template in Healthquest

By default, all clinics have an ASaP template loaded into the EMR. Call technical support to add the updated version of the ASaP template with labs auto-populating into the corresponding fields The ASaP template should be updated prior to building your queries. In the following guide we will:

- 1. add 1 date field to use for when screening is reviewed by the PCCA.
- 2. Ensure that the lab test values from the EMR are pulled into the ASAP template.
- 3. Additionally, if the clinic has scan type folders for colonoscopy and mammogram you can request from HQ to setup these to pull the date of the last scan.
- 4. Save frequently. There is no undo button.

The image below gives an overview of the default template and the resulting template after changes are made:

| Docto           | 0                     | Visit Date: 06/29/2022 Visit Time: 10:55                                          | No     | tes Complete                                                                                                    | Doct                 | or: 🚺                           | Visit Date: 202                | 23-12-07 Visit Time: 09:28                              | Not  | es Complete   |
|-----------------|-----------------------|-----------------------------------------------------------------------------------|--------|----------------------------------------------------------------------------------------------------|----------------------|---------------------------------|--------------------------------|---------------------------------------------------------|------|---------------|
|                 | Sci                   | eening Maneuvers Menu for Adu<br>Alberta Screening & Prevention Initiative (ASaP) | lts    | 1                                                                                                    |                      | S                               | Alberta Screening              | euvers Menu for Adult<br>& Prevention Initiative (ASaP) | S    | 2020.00.00    |
| Age             | General<br>Population | Maneuver                                                                          |        |                                                                                                    | Age<br>(years)       | General<br>Populati<br>Interval | on<br>Maneuver                 | Screening Reviewed by PCC                               | Α.   | 0000-00-00    |
| 18+             | Annual                | Blood Pressure                                                                    | _      |                                                                                                    | 18+                  | Annual                          | Blood Pressure                 |                                                         |      | 00-00-000     |
| 18+             | Annual                | Weight kg                                                                         |        |                                                                                                    | 18+                  | Annual                          | Weight                         | . kg                                                    |      |               |
| 18+             | At Least              | Height . cm.                                                                      |        |                                                                                                    | 18+                  | At Least<br>Once                | Height                         | . cm                                                    |      |               |
| 18+             | Annual                | Exercise Assessment O Yes O No                                                    |        | 1                                                                                                    | 18+                  | Annual                          | Exercise Assessmer             | nt                                                      |      | 00-00-000     |
| 18+             | Annual                | Tobacco Use Assessment O Yes O No                                                 | -      |                                                                                                    | 18+                  | Annual                          | Tobacco Use Assess             | sment                                                   |      | 00-00-000     |
| 18+             | Annual                | Alcohol Use Assessment Over ONo                                                   |        |                                                                                                    | 18+                  | Annual                          | Alcohol Use Assess             | ment                                                    |      | 00-00-000     |
| 184             | Annual                | Influenza Vaccination/ Screen O Ves O No                                          |        |                                                                                                    | 18+                  | Annual                          | Influenza Vaccination          | n/ Screen                                               |      | 00-00-000     |
| 21.60           | Tunars                | Pan Test                                                                          |        | 00/20/0000                                                                                                    | 25 - 69              | 3 years                         | Pap Test                       |                                                         |      | 0000-00-00    |
|                 | .,                    | Pao Smear                                                                         |        | One of the other states of the other states of |                      |                                 | Pap Smear                      | r.                                                      |      |               |
| 50.74           | 3 years               | Plasma Linid Drofile - Fasting                                                    |        | 1                                                                                                    | 40 - 74              | 5 years                         | Lipid Panel                    |                                                         |      | 0000-00-00    |
|                 | > years               | HD                                                                                |        |                                                                                                    |                      |                                 | HDL                            |                                                         |      |               |
|                 |                       | LDL                                                                               |        |                                                                                                    |                      |                                 | Trialyceride                   | -                                                       |      |               |
|                 |                       | Triglycende                                                                       |        |                                                                                                    |                      |                                 | Cholesterol                    | ŀ.                                                      |      |               |
|                 |                       | Cholesterol                                                                       |        |                                                                                                    | 40 - 74              | 5 years                         | CV Risk Score                  |                                                         |      | 00-00-000     |
| 50 - 74         | 3 years               | CV Risk Calculation                                                               |        | 00/00/0000                                                                                                    |                      |                                 | 10 Year CV Risk:               |                                                         |      |               |
|                 |                       | Diabetes Screen<br>One of                                                         |        |                                                                                                    |                      |                                 | Diabetes Screen<br>One of:     |                                                         |      |               |
| 40+             | 3 years               | Fasting Glucose                                                                   |        | 1                                                                                                    | 40+                  | 5 years                         | Fasting Glucose                |                                                         |      | 00-00-000     |
|                 |                       | Fasting Glucose:                                                                  |        |                                                                                                    |                      |                                 | Fasting Glucose                | E                                                       |      |               |
| 40+             | 3 years               | Hgb A1c                                                                           |        |                                                                                                    | 40+                  | 5 years                         | Hgb A1c                        |                                                         |      | 00-00-000     |
|                 |                       | HBA1C:                                                                            |        |                                                                                                    |                      |                                 | HBA1C                          | 5.<br>2.                                                |      |               |
| 40+             | 3 years               | Diabetes Risk Calculator                                                          |        | 00/00/0000                                                                                                    | 40+                  | 5 years                         | Diabetes Risk Calcul           | lator                                                   |      | 00-00-000     |
|                 | 3                     | Colorectal Cancer Screen                                                          |        |                                                                                                    |                      |                                 | Colorectal Cancer S<br>One of: | Screen                                                  |      |               |
| 50 - 74         | 2 years               | FOBT / FIT                                                                        |        | 00/00/0000                                                                                                    | 50 - 74              | 1-2 years                       | FOBT / FIT                     |                                                         |      | 00-00-00-00   |
| 50 - 74         | 5 years               | Flex Sigmoidoscopy                                                                |        | 00/00/0000                                                                                                    |                      |                                 | FIT                            | Ē                                                       |      |               |
| 50 - 74         | 10 years              | Colonoscopy                                                                       |        | 00/00/0000                                                                                                    | 50 - 74              | 5 years                         | Flex Sigmoidoscopy             |                                                         |      | 00-00-000     |
| 50 - 69<br>(74) | 2 years               | Mammography                                                                       |        | 00/00/0000                                                                                                    | 50 - 74              | 10 years                        | Colonoscopy                    | Last Colonoscopy Scan Date:                             |      | 0000-00-00    |
| he age a        | nd interval of        | given information is suitable for the general population. Th                      | e nees | 5 of individual                                                                                                    | 45 - 74              | 2 years                         | Mammography                    |                                                         |      | 00-00-000     |
| utients w       | ell vary.             |                                                                                   |        |                                                                                                    |                      |                                 |                                | Last Mammo Scan Date:                                   |      |               |
| Fee Cod         | e                     | v Diag Co                                                                         | de:    | v.                                                                                                    | The age a patients v | ind interval<br>vill vary.      | of given information is s      | uitable for the general population. The                 | need | of individual |
| lign off us     | ier Time              |                                                                                   | ä.     | (v)                                                                                                    | Fee Coo              | le:                             | V                              | ▼ Diag Code                                             | : [  | ~             |
|                 |                       |                                                                                   |        |                                                                                                    | Sign off u           | ser: Tim                        |                                | v                                                       |      | ~             |

| Sel      | ect Template | Row Data                               | Design Printing       | Defaults          | Save       | Edit                   | Close   |
|----------|--------------|----------------------------------------|-----------------------|-------------------|------------|------------------------|---------|
| 1        | The          | Arrow will allow you to move and resiz | e objects. Use Ctrl t | o select multiple | e objects. | New                    | Field 🗎 |
|          |              |                                        |                       |                   |            |                        |         |
| T<br>A   |              |                                        |                       |                   |            |                        |         |
| L+<br>L+ |              |                                        |                       |                   |            |                        |         |
|          |              |                                        |                       |                   |            |                        |         |
|          |              | 0 ← None →<br>〒 호호 盐 ►→ ① ④ 环 I        | ; <del>1</del>        | Mandato           | v Bla      | ″ <u>₩</u> [≣<br>₽. @≏ |         |

#### Open the template editor. Setup -> Charting Setup -> Template Design Find the ASaP template in the list. Select template -> Edit existing -> ASaP template -> Next -> Finish.

**LIGHT BLUE:** Select Template = edit an existing template or create a new template. **GREEN:** New Field = create new fields.

LIGHT PURPLE: Selection tool = use to move and resize objects, CTRL click to select multiple objects or

click and drag to select all fields within the designated area.

**YELLOW:** Text tool = add text.

**PINK:** Computed Fields = use expressions to pull information from the chart into the template.

**TEAL:** Decrease/Increase Length = make the template longer or shorter.

**BLACK:** Field outline options = None is the default, change to box to outline the field.

**LIME:** Text options = (left to right) Font, Size, Bold, Italics, Underline, Align Left, Align Centre, Align Right CYAN: Align Fields = (left to right) Align Left, Align Centre, Align Right, Align Top, Align at Centre, Align Bottom. Aligns the fields. Click your primary field then select (CTRL + click) the one you would like to have match it.

**DARK PURPLE:** Size Fields = (left to right) Size width, Size Height, Size both. Makes fields the same size. Click your primary field then select (CTRL + click) the one you would like to have match it. **ORANGE:** Evenly space fields.

MAGENTA: Text colors. The color currently in use will appear in the first box on the left.

# Updating the ASaP Template – Adding Screening Reviewed by PCCA

Add Date stamp "Screening Reviewed by PCCA". Select New Field -> Date -> Next. Then name the field Screening Reviewed by PCCA and select finish. Drop the field onto the ASaP template underneath the title. Stretch the text field if required to ensure all the text is visible.

| Sign P     | in Child            | Delduits                   | Jave            | C.MIL     | Field  |   |
|------------|---------------------|----------------------------|-----------------|-----------|--------|---|
| jects. u   | se ctri t           | o select multip            | ne objects.     | New       | Field  |   |
| 900        | Visit               | Time: 00:00                |                 | lotes Cor | mplete | ^ |
|            | · · · · · · · ·     | 140                        | -               |           |        |   |
| event      | ion Init<br>creenir | iative (ASa<br>ng Reviewed | P)              | 00-00-00  | 00     |   |
| event<br>S | ion Init<br>creenir | iative (ASa<br>ng Reviewed | P)<br>I by PCCA | 00-00-00  | 00     |   |
| event<br>S | ion Init<br>creenir | iative (ASa<br>ng Reviewed | P)<br>I by PCCA | 00-00-00  | 00     |   |

| Click new field, in th                                                                                                    | ie top right corner,                                                                                                    |
|----------------------------------------------------------------------------------------------------|----------------------------------------------------------------------------------------------------|
| Add Field Wizard                                                                                                    |                                                                                                    |
| Add Field Witand  Fixed Data Fields  Service Codeicalis/Mods (2/4)  Facility  Functional Centre Clinic Doctor (2/3)  Referral from Doctor Referral to Doctor Referral to Doctor Referral to Skill Visit Date Visit Date Visit Time Nurse Complaint Diagnosis(2) Notes Completed Flag Custom Coding Field Sign off user | Custom Fields         Multi-line Text (17/20)         Sinnle-line Text (39/40)         Date (2/18)         Time (5/5)         Number (38/40)         Unformatted Number (38/40)         Drop-down List (30/30)         Check Box (Yes/No) (99/99)         Radiobution (Yes/No) (99/99)         Calculated Fields         Framingham Score (CVD Risk)         BMI         If a field is disabled, you have used all available fields of that type.         < Back |
| Add Field Witzerd                                                                                                    | <back cancel<="" finish="" td=""></back>                                                                                                    |
| And finish. Click you<br>the date box to go.                                                                                                    | ur mouse where you want                                                                                                    |
|                                                                                                    |                                                                                                    |

Reviwed by PCCA 00-00-0000

The text box will be cut off.

To correct this:

- Click on the words and a black box will appear highlighting the words.
- Place your mouse on the left edge, until you see a slanted double arrow.
- Drag the black box wider, so all the wording is visible.

## Screening Reviewed by PCCA 00-00-0000

• With the words highlighted in black, press and hold the 'Ctrl' button and click on the date box, release the ctrl button and both items will be highlighted black.

- Use the arrow keys on the keyboard to move these items to where you want them.
- If you want to move just one item, click on the one item to move, and drag it around using your mouse.

Make sure there is a date field for:

- Pap
- Lipid Panel
- Glucose Fasting
- Hemoglobin A1C
- CV Risk
- FIT
- Colonoscopy
- Mammogram

# **Building CDS Queries**

To build CDS Queries you will create them in the CDS Query Setup. To open this, go into Setup -> Charting Setup -> CDS Query Setup.

Before starting to build queries, find out if the clinic uses End Dates and/or End Date Reasons. If they use End Date Reasons but no date, you will need to add the end date reasons into your queries as exclusions. If they use End Dates (with or without a reason) the patient will automatically be removed from the lists.

To create a new query, select New.

| 🖌 Clinical Decision Support Queries |                 |           |            |              |                 |
|-------------------------------------|-----------------|-----------|------------|--------------|-----------------|
| New Delete Copy Query               |                 |           |            | <u>S</u> ave | Undo Close      |
| Description                         | <u>Priority</u> | Doctor    | Last Updat | ed By        | Last Updated On |
|                                     |                 |           |            |              |                 |
|                                     |                 |           |            |              |                 |
|                                     |                 |           |            |              |                 |
|                                     |                 |           |            |              |                 |
|                                     |                 |           |            |              |                 |
|                                     |                 |           |            |              |                 |
|                                     |                 |           |            |              |                 |
|                                     |                 |           |            |              |                 |
|                                     |                 |           |            |              |                 |
|                                     |                 | Edit Quer | у          |              |                 |
|                                     |                 |           |            |              |                 |
|                                     |                 | Run Repo  | rt         |              |                 |

The bottom of the window will change to look like this.

|                                                                                        | Edit Query |
|----------------------------------------------------------------------------------------|------------|
| Priority: Normal 🗸 Defer by: days Confidential: (none) 🗸                               | Luit Query |
| ☑ Notify on Chart         ☑ Notify on Appointments         Doctor:         ☑         R | Run Report |

Unselect Notify on Chart and Notify on Appointments, these fields create notifications. Type your query title in the Description box. Click Save in the top right corner, then Edit Query. The query window will then open, this is where you add your criteria.

| 💡 CDS Query Setup |          |           |             |           |      |   |            |       |
|-------------------|----------|-----------|-------------|-----------|------|---|------------|-------|
|                   | New Line | Copy Line | Delete Line | Save Line | Undo |   | Run Report | Close |
|                   |          |           |             |           |      |   |            |       |
|                   |          |           |             |           |      |   |            |       |
|                   |          |           |             |           |      |   |            |       |
|                   |          |           |             |           |      |   |            |       |
|                   |          |           |             |           |      |   |            |       |
|                   |          |           |             |           |      |   |            |       |
|                   |          |           |             |           |      |   |            |       |
|                   |          |           |             |           |      |   |            |       |
|                   |          |           |             |           |      |   |            |       |
|                   |          |           |             |           |      |   |            |       |
| I                 |          |           |             |           |      | ] |            |       |
|                   |          |           |             |           |      |   |            |       |
|                   |          |           |             |           |      |   |            |       |
|                   |          |           |             |           |      |   |            |       |
|                   |          |           |             |           |      |   |            |       |
|                   |          |           |             |           |      |   |            |       |
|                   |          |           |             |           |      |   |            |       |
|                   |          |           |             |           |      |   |            |       |
|                   |          |           |             |           |      |   |            |       |
|                   |          |           |             |           |      |   |            |       |
|                   |          |           |             |           |      |   |            |       |
|                   |          |           |             |           |      |   |            |       |

You will create a **New Line** to start selecting criteria for your query. You should always start with Clients. This will allow you to select gender, age, default doctor, etc. **Save Line** once created. Continue with your criteria, adding information then saving each line. If you need to conduct multiple searches in the same area of the EMR you can **Copy Line** and just change the information. You can also **Delete Line** if you need to remove something. After you add each line, **Run Report** to verify that the criteria is working.

When building queries we start with the active panel, how the clinic or physician identifies who their patients are. Usually we use client type: Valid Alberta Patient, Default Doctor and any additional criteria (ex: and not End Date Reason: Inactive). We will start with Quarterly Reporting Queries, eligible then due. Once those are complete, we build outreach by adding additional criteria to the Quarterly Reporting Due queries. We will also build a weekly tracking query and if the clinic would like notifications, we will build these based off the quarterly reporting due queries with any additional clinic specifications.

# Quarterly Reporting Queries

# ESPCN – Quarterly – Panel Full

Create a new query titled: ESPCN – Quarterly – Panel Full, uncheck the notify box. Save then select Edit Query. Select New Line. Select Clients and Ok.

| ESPCN - Quarterly - Panel Full                      |
|-----------------------------------------------------|
| Patients Patient of TEST Type:Valid Alberta Patient |
| AND NOT Patients End Date Reason:Inactive           |
| AND NOT Patients End Date Reason:Long Term<br>Care  |
| AND NOT Patients End Date Reason:Deceased           |

Line 1: Clients, select default doctor, select Valid Alberta Patients.

Line 2+: (and not) Clients, select end date reason inactive. Copy this line for all end date reasons that need to be excluded.

\*Note – if the clinic uses end dates, no need to exclude end date reasons.

## ESPCN – Quarterly – Panel Females

From your list of CDS Queries, select the Panel Full query you created. Select Copy Query. In the Description box, rename the query ESPCN – Quarterly – Panel Females. Save and Edit Query.

| ESPCN - Quarterly - Panel Females                             |
|---------------------------------------------------------------|
| Female Patients Patient of TEST Type:Valid Alberta<br>Patient |
| AND NOT Patients End Date Reason:Inactive                     |
| AND NOT Patients End Date Reason:Long Term<br>Care            |
| AND NOT Patients End Date Reason:Deceased                     |

Edit the first line of the query by checking off gender, the use the dropdown to select Female.

# ESPCN – Quarterly – Panel Males

Copy your Panel Females query. Rename the copy ESPCN – Quarterly – Panel Males. Change the gender selection to Male. Save and Edit Query. Save Line. Run Report.

| ESPCN - Quarterly - Panel Males                             |
|-------------------------------------------------------------|
| Male Patients Patient of TEST Type:Valid Alberta<br>Patient |
| AND NOT Patients End Date Reason:Inactive                   |
| AND NOT Patients End Date Reason:Long Term<br>Care          |
| AND NOT Patients End Date Reason:Deceased                   |

Edit the first line of the query by changing the gender selection to male.

#### ESPCN – Quarterly – Panel Other/Unknown/X

Copy your ESPCN – Quarterly - Panel Males query. Rename the copy ESPCN -Quarterly – Panel Other/Unknown/X Gender.

\*Note: In a recent 2023 update, Healthquest has added Non-binary to the gender selections available in the client card. At the time of this manual's creation, non-binary is currently not available in the CDS Query builder options. Once this change has been made, copy the listed steps to add Non-binary into the query criteria.

| ESPCN - Quarterly - Panel Other/Unknown/X Gender                   | Line 1: Change gender selection from <u>male</u> to |
|--------------------------------------------------------------------|-----------------------------------------------------|
| Other Patients Patient of TEST Type:Valid Alberta<br>Patient       | <u>other</u> .                                      |
| AND (NOT Patients End Date Reason:Inactive                         |                                                     |
| AND NOT Patients End Date Reason:Long Term<br>Care                 | Line 2-4: Set end date reasons to level 2.          |
| AND NOT Patients End Date Reason:Deceased )                        | Line F. Compliand and shares condensation           |
| AND Unknown Patients Patient of TEST Type:Valid<br>Alberta Patient | Line 5: Copy line 1 and change gender selection     |
| AND (NOT Patients End Date Reason:Inactive                         | nom <u>otner</u> to <u>unknown</u> .                |
| AND NOT Patients End Date Reason:Long Term<br>Care                 | Lines 5-7: Copy lines 2-4.                          |
| AND NOT Patients End Date Reason:Deceased )                        |                                                     |
| AND X Patients Patient of TEST Type:Valid Alberta<br>Patient       | Line 8: Copy line 5 and change gender selection     |
| AND ( NOT Patients End Date Reason:Inactive                        | from <u>unknown</u> to <u>x</u> .                   |
| AND NOT Patients End Date Reason:Long Term<br>Care                 |                                                     |
| AND NOT Patients End Date Reason:Deceased )                        | Lines 3-11. Copy inles 2-4.                         |

# ESPCN – Quarterly – Age Queries

Copy your Panel Full query. Rename the copy ESPCN – Quarterly – Panel 0-9. Save. Edit Query.

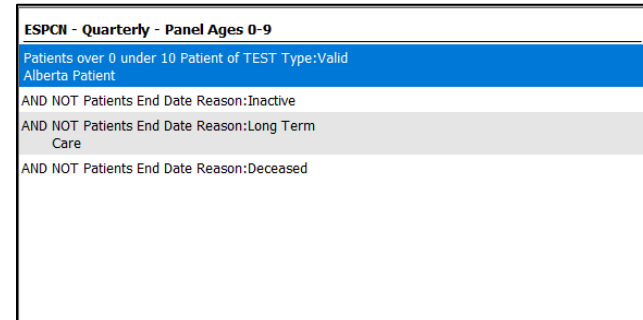

Edit the first line of the query by checking off age over 0 and age under 10.

Copy this query, rename it ESPCN – Quarterly – Panel 10-19. Set the age range to over 10 under 20. Copy this query, rename it ESPCN – Quarterly – Panel 20-29. Set the age range to over 20 under 30. Copy this query, rename it ESPCN – Quarterly – Panel 30-39. Set the age range to over 30 under 40. Copy this query, rename it ESPCN – Quarterly – Panel 40-49. Set the age range to over 40 under 50. Copy this query, rename it ESPCN – Quarterly – Panel 50-59. Set the age range to over 50 under 60. Copy this query, rename it ESPCN – Quarterly – Panel 50-59. Set the age range to over 50 under 60. Copy this query, rename it ESPCN – Quarterly – Panel 70-79. Set the age range to over 70 under 80. Copy this query, rename it ESPCN – Quarterly – Panel 80-89. Set the age range to over 80 under 90. Copy this query, rename it ESPCN – Quarterly – Panel 90+. Set the age range to over 90 under 120.

#### ESPCN – Quarterly – VR – Patients Verified in 6 Months

Copy your Panel Full query, rename it: ESPCN – Quarterly – VR – Patients Verified in 6 Months. Save. Edit Query.

Add a New Line. Clients. Check off **Default Doctor, select appropriate**. Check off **Client Type, select Valid Alberta Patients**. Check off the **Verified box** and the **Date** field beneath it. Set the date range as **In the last 6 Months**. Save Line.

| ESPCN – Quarterly – VR – Patients Verified in 6 Months                                           |  |  |
|--------------------------------------------------------------------------------------------------|--|--|
| Patients Patient of TEST Type:Valid Alberta Patient<br>PDI Verified Verifed In the last 6 Months |  |  |
| AND NOT Patients End Date Reason:Deceased                                                        |  |  |
| AND NOT Patients End Date Reason:Inactive                                                        |  |  |
| AND NOT Patients End Date Reason:Long Term<br>Care                                               |  |  |
| AND Appointment In the last 6 Months Done                                                        |  |  |
|                                                                                                  |  |  |

Line 1: Clients, Type: Valid Alberta Patients. Check off PDI Verified, PDI Date in the last 6 months.

Line 2+: (and not) Clients, any end date reasons the clinic uses.

Line 5: Add an 'Appointment' line, Appointment Date: in the last 6 months, Appointment state: Done

#### ESPCN – Quarterly – VR – Appointments in 6 Months

Copy the Patients Verified in 6 Months query. Rename it ESPCN – Quarterly – VR – Appointments in 6 Months. Save and Edit Query.

| ESPCN – Quarterly – VR – Appointments in 6 Months   |  |  |
|-----------------------------------------------------|--|--|
| Patients Patient of TEST Type:Valid Alberta Patient |  |  |
| AND NOT Patients End Date Reason:Deceased           |  |  |
| AND NOT Patients End Date Reason:Inactive           |  |  |
| AND NOT Patients End Date Reason:Long Term<br>Care  |  |  |
| AND Appointment In the last 6 Months Done           |  |  |
|                                                     |  |  |
|                                                     |  |  |
|                                                     |  |  |
|                                                     |  |  |
|                                                     |  |  |

Line 1: Edit the first line of the query, remove the PDI verified check box and the PDI Date check box. Uncheck 2x so box is blank). Save Line.

## ESPCN – Quarterly – VR – Patients Verified in 3 Years

Copy the Verified in 6 Months query. Rename it ESPCN – Quarterly – VR – Verified in 3 Years. Save and Edit Query. Change Verified in the last 6 Months to in the last 3 years. Save Line. Change the appointment in the last 6 months line to appointment in the last 3 years.

| ESPCN – Quarterly – VR – Patients Verified in 3 Years                                           |  |  |
|-------------------------------------------------------------------------------------------------|--|--|
| Patients Patient of TEST Type:Valid Alberta Patient<br>PDI Verified Verifed In the last 3 Years |  |  |
| AND NOT Patients End Date Reason:Deceased                                                       |  |  |
| AND NOT Patients End Date Reason:Inactive                                                       |  |  |
| AND NOT Patients End Date Reason:Long Term<br>Care                                              |  |  |
| AND Appointment In the last 3 Years Done                                                        |  |  |
|                                                                                                 |  |  |
|                                                                                                 |  |  |
|                                                                                                 |  |  |
|                                                                                                 |  |  |
|                                                                                                 |  |  |

Line 1: Edit the first line of the query, change the PDI Date range to in the last 3 years.

Line 2: Change the appointment date range to in the last 3 years.

# ESPCN – Quarterly – VR – Appointments in 3 Years

Copy the Appointments in 6 Months query. Rename it ESPCN – Quarterly – VR – Appointments in 3 Years. Save and Edit Query.

| ESPCN – Quarterly – VR – Appointments in 3 Years    |                                         |
|-----------------------------------------------------|-----------------------------------------|
| Patients Patient of TEST Type:Valid Alberta Patient | Line 2: Change the appointment date ran |
| AND NOT Patients End Date Reason:Deceased           | to in the last 2 years                  |
| AND NOT Patients End Date Reason:Inactive           | to in the last 3 years.                 |
| AND NOT Patients End Date Reason:Long Term<br>Care  |                                         |
| AND Appointment In the last 3 Years Done            | ars Done                                |
|                                                     |                                         |
|                                                     |                                         |
|                                                     |                                         |
|                                                     |                                         |
|                                                     |                                         |
|                                                     |                                         |

# ESPCN – Quarterly – Eligible 18+

Copy the Panel Full query. Rename it ESPCN – Quarterly – Eligible 18+. Save and Edit Query.

| ESPCN – Quarterly – Eligible 18+                                         |
|--------------------------------------------------------------------------|
| Patients over 18 under 120 Patient of TEST<br>Type:Valid Alberta Patient |
| AND NOT Patients End Date Reason: Inactive                               |
| AND NOT Patients End Date Reason:Long Term<br>Care                       |
| AND NOT Patients End Date Reason:Deceased                                |

Line 1: Check off the boxes beside Age over and Age under. Set the Age over field to 18 and the Age under field to 120.

## ESPCN- Quarterly – Exercise Due

Copy your Eligible 18+ query. Rename it ESPCN - Quarterly - Exercise Due. Save. Edit Query.

| Patients over 18 Patient of Type:Valid Alberta Patient                                      |   |
|---------------------------------------------------------------------------------------------|---|
| AND NOT Patients End Date Reason:Long Term<br>Care                                          |   |
| AND NOT Patients End Date Reason:Deceased                                                   |   |
| AND NOT Patients End Date Reason:Inactive                                                   |   |
| AND ( NOT Chart Note: ASaP<br>Exercise_Assessment_Date In the last 1<br>Years (or is blank) | ) |

\*\*The following are set as Level 2\*\*

Line 5: New Line – Chart Note (and not), select ASaP template, check off other date, select Exercise date.

Optional Line 6: If the clinic uses a lifestyle assessment, add in this as well.

#### ESPCN- Quarterly – Tobacco Assessment Due

Copy your eligible 18+ query. Rename it ESPCN – Quarterly – Tobacco Due. Save. Edit Query.

| ESPCN - Quarterly – Smoking Assessment Due                                                 |   |
|--------------------------------------------------------------------------------------------|---|
| Patients over 18 Patient of Type:Valid<br>Alberta Patient                                  |   |
| AND NOT Patients End Date Reason:Long Term<br>Care                                         |   |
| AND NOT Patients End Date Reason:Deceased                                                  |   |
| AND NOT Patients End Date Reason: Inactive                                                 |   |
| AND ( NOT Chart Note: ASaP<br>Tobacco_Assessment_Date In the last 1<br>Years (or is blank) | ) |

\*\*The following are set as Level 2\*\*

Line 5: New Line – Chart Note (and not), select ASaP template, check off other date, select Tobacco date.

Optional Line 6: If the clinic uses a lifestyle assessment, add in this as well.

## ESPCN- Quarterly – BP Due

Copy your eligible 18+ query. Rename it ESPCN – Quarterly – BP Due. Save. Edit Query.

| ESPCN ·             | ESPCN - Quarterly - BP Due                                     |                               |    |   |
|---------------------|----------------------------------------------------------------|-------------------------------|----|---|
| Patients<br>Patient | Patients over 18 Patient of TEST Type:Valid Alberta<br>Patient |                               |    |   |
| AND NOT             | Patients End Date                                              | Reason:Inactive               |    |   |
| AND NOT<br>Car      | <sup>-</sup> Patients End Date<br>e                            | Reason:Long Term              |    |   |
| AND NOT             | Patients End Date                                              | Reason:Deceased               |    |   |
| AND                 | ( NOT Chart Data:<br>BLOOD PRESSUR                             | In the last 1 Years<br>E >= 1 |    |   |
| AND                 | NOT Chart Data:<br>>= 1                                        | In the last 1 Years           | BP |   |
| AND                 | NOT Chart Data:<br>(SITTING) >= 1                              | In the last 1 Years           | BP |   |
| AND                 | NOT Chart Data:<br>(SUPINE) >= 1                               | In the last 1 Years           | BP | ) |

\*\*The following are set as Level 2\*\*

Using chart data, exclude all available BP fields >=1 in the EMR used in the last year. These are variable depending on the clinic.

*Tip: look for systolic and diastolic fields as well. If the clinic has an ASaP BP date, exclude this in the last year as well.* 

# ESPCN- Quarterly – Height & Weight Due

Copy your eligible 18+ query. Rename it ESPCN – Quarterly – Height & Weight Due. Save. Edit Query.

| ESPCN - Quarterly - Height & Weight Due                   | **The following are set as Level 2**                                             |
|-----------------------------------------------------------|----------------------------------------------------------------------------------|
| Patients Patient of TEST Type:Valid Alberta Patient       |                                                                                  |
| AND NOT Patients End Date Reason:Inactive                 | Using chart data, exclude all available Height fields >=1 in                     |
| AND NOT Patients End Date Reason:Long Term<br>Care        | the EMR used in the 10/20/30 etc years. These are                                |
| AND NOT Patients End Date Reason:Deceased                 | variable depending on the clinic.                                                |
| AND ( NOT Chart Data: In the last 20 Years<br>HEIGHT >= 1 | Using chart data, exclude all available Weight fields >=1                        |
| AND NOT Chart Data: In the last 20 Years HT<br>>= 1       | in the EMR used in the 3 years. These are variable                               |
| AND NOT Chart Data: In the last 20 Years ) HT. >= 1       |                                                                                  |
| AND ( NOT Chart Data: In the last 3 Years<br>WEIGHT >= 1  | If the clinic has an ASaP BMI date, exclude this in the last<br>3 years as well. |
| AND NOT Chart Data: In the last 3 Years<br>WT >= 1        |                                                                                  |
| AND NOT Chart Data: In the last 3 Years )<br>WT. >= 1     |                                                                                  |

# ESPCN- Quarterly – Pap Eligible

Copy your Panel Females query. Rename it ESPCN – Quarterly – Pap Eligible. Save. Edit Query.

| ESPCN - Quarterly - Pap Eligible                                                                                                    | Line 1: Set age to over 25 under 70.                                                                          |
|----------------------------------------------------------------------------------------------------|----------------------------------------------------------------------------------------------------|
| Female Patients over 25 under 70 Patient of TEST<br>Type:Valid Alberta Patient                                                                                                    | Line F. C. Fushude Chart Nate "ACaD" and tout line                                                            |
| AND NOT Patients End Date Reason:Inactive                                                                                                    | Line 5-6: Exclude Chart Note AsaP pap text line                                                               |
| AND NOT Patients End Date Reason:Long Term<br>Care                                                                                                    | containing Total Hysterectomy, Total Abdominal                                                                |
| AND NOT Patients End Date Reason:Deceased                                                                                                    | Hysterectomy, total vaginal Hysterectomy, complete                                                            |
| AND NOT Chart Note: ASaP "Pap_Test" contains<br>'total hysterectomy' or "Pap_Test" contains<br>'total vaginal hysterectomy' or "Pap_Test"<br>contains 'total abdominal hysterectomy'                                                                                                    | Hysterectomy, TAH.<br>Line 7-8: Exclude Chart Note "Patient History" –                                        |
| AND NOT Chart Note: ASaP "Pap_Test" contains<br>'complete hysterectomy' or "Pap_Test" contains<br>'TAH'                                                                                                    | Surgical History containing: Total Hysterectomy, Total<br>Abdominal Hysterectomy, Total Vaginal Hysterectomy, |
| AND NOT Chart Note: Patient History       Complete Hysterectom         "Surgical_History" contains 'total abdominal       hysterectom         hysterectomy or "Surgical_History" contains 'total abdominal       Line 9+: Exclude patien         Line 9+: Exclude patient       Total Hysterectomy, To         "Surgical_History" contains 'complete       Total Hysterectomy, To         hysterectomy or "Surgical_History" contains       Total Vaginal Hysterectom | Complete Hysterectomy, TAH.<br>Line 9+: Exclude patients with a problem list entry of:                        |
|                                                                                                    | Total Hysterectomy, Total Abdominal Hysterectomy,<br>Total Vaginal Hysterectomy, Complete Hysterectomy,       |
| AND NOT Problem total hysterectomy                                                                                                    | TAH (whatever is found using search feature). Use                                                             |
| AND NOT Problem total abdominal hysterectomy                                                                                                    | search feature to find problem list entries like                                                              |
| AND NOT Problem total vaginal hysterectomy                                                                                                    |                                                                                                    |
| AND NOT Problem complete hysterectomy                                                                                                    | "nysterectomy – total" and exclude all appropriate                                                            |
| AND NOT Problem tah                                                                                                    | options.                                                                                                    |
|                                                                                                    |                                                                                                    |

# ESPCN- Quarterly – Pap Due

Copy your Pap Eligible query. Rename it ESPCN – Quarterly – Pap Due. Save and edit query.

| ESPCN - Quarterly - Pap Due                                                                                                    |   |                                                                                     |
|----------------------------------------------------------------------------------------------------|---|-------------------------------------------------------------------------------------|
| Female Patients over 25 under 70 Patient of TEST<br>Type:Valid Alberta Patient                                                                                                    |   |                                                                                     |
| AND NOT Patients End Date Reason:Inactive                                                                                                    |   |                                                                                     |
| AND NOT Patients End Date Reason:Long Term<br>Care                                                                                                    |   |                                                                                     |
| AND NOT Patients End Date Reason:Deceased                                                                                                    |   | **The following are set as level 2**                                                |
| AND NOT Chart Note: ASaP "Pap_Test" contains<br>'total hysterectomy' or "Pap_Test" contains<br>'total vaginal hysterectomy' or "Pap_Test"<br>contains 'total abdominal hysterectomy'                                           |   | Exclude: Chart Note: ASaP pap date in the last 3 years.                             |
| AND NOT Chart Note: ASaP "Pap_Test" contains<br>'complete hysterectomy' or "Pap_Test" contains<br>'TAH'                                                                                                    |   | Exclude: Lab: Test Description – Gynecological                                      |
| AND NOT Chart Note: Patient History<br>"Surgical_History" contains 'total hysterectomy'<br>or "Surgical_History" contains 'total abdominal<br>hysterectomy' or "Surgical_History" not<br>contains 'total vaginal hysterectomy' |   | Exclude: Lab: Test Description – DKML Cytology<br>Gynecological n the last 3 years. |
| AND NOT Chart Note: Patient History<br>"Surgical_History" contains 'complete<br>hysterectomy' or "Surgical_History" contains<br>'tah'                                                                                          |   | Exclude: Lab: Test Description – Pap in the last 3 years.                           |
| AND NOT Problem total hysterectomy                                                                                                    |   | Exclude: Scans: Image Date in the last 3 years, Notes                               |
| AND NOT Problem total abdominal hysterectomy                                                                                                    |   | Contain: Gynecological Cytology Also for DKMI                                       |
| AND NOT Problem total vaginal hysterectomy                                                                                                    |   | Cutalagy Cupacalogical Evolution par but only if there                              |
| AND NOT Problem complete hysterectomy                                                                                                    |   | Cytology Gynecological. Exclude pap but only if the                                 |
| AND NOT Problem tah                                                                                                    |   | is a scan type: lab.                                                                |
| AND ( NOT Chart Note: ASaP Pap_Date In the<br>last 3 Years                                                                                                    |   |                                                                                     |
| AND NOT Lab Result In the last 3 Years<br>Gynecological Cytology                                                                                                    |   |                                                                                     |
| AND NOT Lab Result In the last 3 Years DKML<br>Cytology Gynecological                                                                                                    |   |                                                                                     |
| AND NOT Lab Result In the last 3 Years<br>Cytology Report; Cervical/Vaginal                                                                                                    |   |                                                                                     |
| AND NOT Scan In the last 3 Years Notes:<br>Gynecological Cytology                                                                                                    |   |                                                                                     |
| AND NOT Scan In the last 3 Years Notes:<br>DKML Cytology Gynecological                                                                                                    |   |                                                                                     |
| AND NOT Scan In the last 3 Years Type: Labs<br>Notes: Pap                                                                                                    | ) |                                                                                     |

# ESPCN- Quarterly – Mammo Eligible

Copy your Panel Females query. Rename it ESPCN – Quarterly – Pap Eligible. Save. Edit Query.

| ESPCN - Quarterly - Mammo Eligible                                             |
|--------------------------------------------------------------------------------|
| Female Patients over 45 under 75 Patient of TEST<br>Type:Valid Alberta Patient |
| AND NOT Patients End Date Reason:Inactive                                      |
| AND NOT Patients End Date Reason:Long Term<br>Care                             |
| AND NOT Patients End Date Reason:Deceased                                      |

Line 1: Set age range as over 45 and under 75.

#### ESPCN- Quarterly – Mammo Due

Copy your Mammo Eligible query. Rename it ESPCN – Quarterly – Mammo Due. Save. Edit Query.

| ESPCN -              | Quarterly - Mammo Due                                           |
|----------------------|-----------------------------------------------------------------|
| Female F<br>Type:Val | 'atients over 45 under 75 Patient of TEST<br>id Alberta Patient |
| AND NOT              | Patients End Date Reason: Inactive                              |
| AND NOT<br>Care      | Patients End Date Reason:Long Term                              |
| AND NOT              | Patients End Date Reason:Deceased                               |
| AND (                | NOT Chart Note: ASaP Mammogram_Date<br>In the last 2 Years      |
| AND                  | NOT Lab Result In the last 2 Years<br>mammo                     |
| AND                  | NOT Scan In the last 2 Years Type:<br>Mammogram                 |
| AND                  | NOT Scan In the last 2 Years Notes: ) mammo                     |

\*\*The following are set as Level 2\*\*

Exclude: Chart Note - ASaP Mammogram Date in the last 2 years.

Exclude: Labs in the last 2 years with a test description of mammo.

Exclude: Scans with an Image Date in the last 2 years with a type: Mammogram (if applicable).

Exclude: Scans with an Image Date in the last 2 years where Notes contain mammo.

## ESPCN- Quarterly – CRC Eligible

Copy your Panel Full query, rename it ESPCN – Quarterly -CRC Eligible. Save. Edit Query.

| ESPCN - Quarterly - CRC Eligible                                        |
|-------------------------------------------------------------------------|
| Patients over 50 under 75 Patient of TEST<br>Type:Valid Alberta Patient |
| AND NOT Patients End Date Reason:Inactive                               |
| AND NOT Patients End Date Reason:Long Term<br>Care                      |
| AND NOT Patients End Date Reason:Deceased                               |

Line 1: Set age range as over 50 and under 75.

## ESPCN- Quarterly – CRC Due

Copy your CRC Eligible query, rename it ESPCN – Quarterly – CRC Due. Save. Edit query.

| ESPCN - Quarterly - CRC Due                                                     |   | **The following are set as Level 2**                                                                    |
|---------------------------------------------------------------------------------|---|----------------------------------------------------------------------------------------------------|
| Patients over 50 under 75 Patient of TEST                                       |   | Exclude: Chart Note - ASaP FIT Date in the last 2 years.                                                |
| Type:Valid Alberta Patient                                                      |   | Exclude: Chart Note - ASaP Flex Sig Date in the last 5                                                  |
| AND NOT Patients End Date Reason:Inactive                                       |   | years.                                                                                                  |
| AND NOT Patients End Date Reason:Long Term<br>Care                              |   | Exclude: Chart Note - ASaP Colonoscopy Date in the last                                                 |
| AND NOT Patients End Date Reason:Deceased                                       |   | to years.                                                                                               |
| AND (NOT Chart Note: ASaP FOBT_FIT_Date In<br>the last 2 Years                  |   | Exclude: Labs in the last 2 years with a test description of                                            |
| AND NOT Chart Note: ASaP Flex_Sig_Date In<br>the last 5 Years                   |   | Immunochemical.<br>Exclude: Labs in the last 2 years with a test description of                         |
| AND NOT Chart Note: ASaP Colonoscopy_Date<br>In the last 10 Years               |   | FIT.                                                                                                    |
| AND NOT Lab Result In the last 2 Years<br>Immunochemical                        |   | Exclude: Labs in the last 5 years with a test description of sigmoidoscopy.                             |
| AND NOT Lab Result In the last 2 Years<br>Occult Blood (FIT); Stool; Manual     |   | of colonoscopy.                                                                                         |
| AND NOT Lab Result In the last 5 Years<br>sigmoidoscopy                         |   | Exclude: Scans with an Image Date in the last 2 years                                                   |
| AND NOT Lab Result In the last 10 Years<br>colonoscopy                          |   | with a type: Labs (if applicable) Notes contain FIT. *do                                                |
| AND NOT Scan In the last 2 Years Type: Labs<br>Notes: FIT                       |   | benefit.                                                                                                |
| AND NOT Scan In the last 2 Years Type: Labs<br>Notes: fecal immunochemical test |   | Exclude: Scans with an Image Date in the last 2 years<br>where Notes contain Fecal Immunochemical Test. |
| AND NOT Scan In the last 5 Years Notes:<br>sigmoidoscopy                        |   | Exclude: Scans with an Image Date in the last 5 years                                                   |
| AND NOT Scan In the last 10 Years Type:<br>Colonoscopy                          |   | Exclude: Scans with an Image Date in the last 10 years                                                  |
| AND NOT Scan In the last 10 Years Notes:<br>colonoscopy                         | ) | with a type: Colonoscopy (if applicable).<br>Exclude: Scans with an Image Date in the last 10 years     |
|                                                                                 |   | where notes contain Colonoscopy.                                                                        |

# ESPCN- Quarterly – Diabetes Eligible

Copy your Panel Full query, rename it ESPCN – Quarterly – Diabetes Eligible. Save. Edit query

| ESPCN - Quarterly - Diabetes Eligible                          |
|----------------------------------------------------------------|
| Patients over 40 Patient of TEST Type:Valid Alberta<br>Patient |
| AND NOT Patients End Date Reason:Inactive                      |
| AND NOT Patients End Date Reason:Long Term<br>Care             |
| AND NOT Patients End Date Reason:Deceased                      |

Line 1 – set age range as over 40.

# ESPCN- Quarterly – Diabetes Due

Copy your Diabetes Eligible query, rename it ESPCN – Quarterly – Diabetes Due. Save. Edit Query

| ESPCN - Quarterly - Diabetes Due                                 | **The following are set as Level 2**<br>Exclude: Chart Note - ASaP a1c Date in the last 5 years. |
|------------------------------------------------------------------|--------------------------------------------------------------------------------------------------|
| Patients over 40 Patient of TEST Type:Valid Alberta<br>Patient   |                                                                                                  |
| AND NOT Patients End Date Reason:Inactive                        | Exclude: Chart Note - ASaP FG Date in the last 5 years.                                          |
| AND NOT Patients End Date Reason:Long Term<br>Care               | 5 years. (if applicable)                                                                         |
| AND NOT Patients End Date Reason:Deceased                        |                                                                                                  |
| AND ( NOT Chart Note: ASaP a1c_date In the<br>last 5 Years       | Exclude: Labs in the last 5 years with a test description of a1c.                                |
| AND NOT Chart Note: ASaP FG_date In the last<br>5 Years          | Exclude: Labs in the last 5 years with a test description of                                     |
| AND NOT Chart Note: ASaP DRC_date In the<br>last 5 Years         | Exclude: Labs in the last 5 years with a test description of                                     |
| AND NOT Lab Result In the last 5 Years<br>HbA1c/Total Hemoglobin | glucose, fasting.                                                                                |
| AND NOT Lab Result In the last 5 Years<br>HbA1c                  | Exclude: Scans with an Image Date in the last 5 years where                                      |
| AND NOT Lab Result In the last 5 Years<br>Glucose Baseline       | Notes contain a1c.                                                                               |
| AND NOT Scan In the last 5 Years Notes: a1c                      | Exclude: Scans with an image Date in the last 5 years where                                      |
| AND NOT Scan In the last 5 Years Notes:<br>glucose, fasting      | Notes contain glucose, tasting.<br>Exclude: Scans with an Image Date in the last 5 years where   |
| AND NOT Scan In the last 5 Years Notes: )<br>fasting glucose     | Notes contain fasting glucose.                                                                   |
|                                                                  |                                                                                                  |

## ESPCN- Quarterly – Lipids Eligible

Copy your Panel Full query, rename it ESPCN – Quarterly – Lipids Eligible. Save. Edit Query

| ESPCN - Quarterly - Lipids Eligible                                     |
|-------------------------------------------------------------------------|
| Patients over 40 under 75 Patient of TEST<br>Type:Valid Alberta Patient |
| AND NOT Patients End Date Reason:Inactive                               |
| AND NOT Patients End Date Reason:Long Term<br>Care                      |
| AND NOT Patients End Date Reason:Deceased                               |
| AND NOT Medication Crestor Active Rx                                    |
| AND NOT Medication Lipitor Active Rx                                    |
| AND NOT Medication Pravachol Active Rx                                  |
| AND NOT Medication Zocor Active Rx                                      |
| AND NOT Medication astatin Active Rx                                    |
|                                                                         |

Line 1 – set age range as over 40 under 75.

Exclude patients with Medications: Active RX only, drug name: Crestor. Repeat for Lipitor, Pravachol, Zocor and astatin.

# ESPCN- Quarterly – Lipids Due

Copy your Lipids Eligible query, rename it ESPCN – Quarterly – Lipids Due. Save. Edit Query

| ESPCN - Quarterly - Lipids Due                                          |   |  |
|-------------------------------------------------------------------------|---|--|
| Patients over 40 under 75 Patient of TEST<br>Type:Valid Alberta Patient |   |  |
| AND NOT Patients End Date Reason: Inactive                              |   |  |
| AND NOT Patients End Date Reason:Long Term<br>Care                      |   |  |
| AND NOT Patients End Date Reason:Deceased                               |   |  |
| AND NOT Medication Crestor Active Rx                                    |   |  |
| AND NOT Medication Lipitor Active Rx                                    |   |  |
| AND NOT Medication Pravachol Active Rx                                  |   |  |
| AND NOT Medication Zocor Active Rx                                      |   |  |
| AND NOT Medication astatin Active Rx                                    |   |  |
| AND NOT Lab Result In the last 5 Years Lipid                            |   |  |
| AND NOT Lab Result In the last 5 Years<br>Cardiovascular Disease Risk   |   |  |
| AND NOT Scan In the last 5 Years Type: Labs                             | ) |  |

\*\*The following are set as Level 2\*\* Exclude: Chart Note – AsaP lipid date in the last 5 years.

Exclude: Labs in the last 5 years with a test description of lipid. Exclude: Labs in the last 5 years with a test description of cardiovascular disease risk.

Exclude: Scans with an Image Date in the last 5 years where Notes contain lipid (specify scan type: labs if applicable).

# ESPCN- Quarterly – CV Risk Eligible

Copy your Lipids Eligible query, rename it ESPCN – Quarterly – CV Risk Eligible. Save. No need to edit query.

| SPCN - Quarterly - CV Risk Eligible                                    |
|------------------------------------------------------------------------|
| atients over 40 under 75 Patient of TEST<br>'ype:Valid Alberta Patient |
| ND NOT Patients End Date Reason: Inactive                              |
| ND NOT Patients End Date Reason:Long Term<br>Care                      |
| ND NOT Patients End Date Reason:Deceased                               |
| ND NOT Medication Crestor Active Rx                                    |
| ND NOT Medication Lipitor Active Rx                                    |
| ND NOT Medication Pravachol Active Rx                                  |
| ND NOT Medication Zocor Active Rx                                      |
| ND NOT Medication astatin Active Rx                                    |
|                                                                        |

# ESPCN- Quarterly – CV Risk Due

Copy your CV Risk Eligible query, rename it ESPCN – Quarterly – CV Risk Due. Save. Edit Query

| ESPCN -                 | Quarterly - CV Risk Due                                                               |   |                                                                                            |
|-------------------------|---------------------------------------------------------------------------------------|---|--------------------------------------------------------------------------------------------|
| Patients o<br>Type:Vali | over 40 under 75 Patient of TEST<br>id Alberta Patient                                |   |                                                                                            |
| AND NOT                 | Patients End Date Reason:Inactive                                                     |   |                                                                                            |
| AND NOT<br>Care         | Patients End Date Reason:Long Term                                                    |   |                                                                                            |
| AND NOT                 | Patients End Date Reason:Deceased                                                     |   |                                                                                            |
| AND NOT                 | Medication Crestor Active Rx                                                          |   |                                                                                            |
| AND NOT                 | Medication Lipitor Active Rx                                                          |   |                                                                                            |
| AND NOT                 | Medication Pravachol Active Rx                                                        |   |                                                                                            |
| AND NOT                 | Medication Zocor Active Rx                                                            |   |                                                                                            |
| AND NOT                 | Medication astatin Active Rx                                                          |   |                                                                                            |
| AND (                   | NOT Chart Data: In the last 5 Years any<br>field contains CVR                         |   | **The following are set as Level 2**                                                       |
| AND                     | NOT Chart Data: In the last 5 Years any<br>field contains CV Risk                     |   | Exclude: Chart Data – In the last 5 years, any                                             |
| AND                     | NOT Chart Data: In the last 5 Years any<br>field contains Cardiovascular Risk         |   | Risk, Cardiovascular Risk, Cardiovascular                                                  |
| AND                     | NOT Chart Data: In the last 5 Years any<br>field contains Cardiovascular Disease Risk |   | Disease Risk, FRS, Framingham.                                                             |
| AND                     | NOT Chart Data: In the last 5 Years any<br>field contains FRS                         |   | Exclude: Chart Note: ASaP – CV Risk Date in the last 5 years.                              |
| AND                     | NOT Chart Data: In the last 5 Years any<br>field contains framingham                  |   | Exclude: Form with a date in the last 5 years,                                             |
| AND                     | NOT Chart Note: ASaP CV_Risk_Date In<br>the last 5 Years                              |   | form type: Framingham (search and select all applicable).                                  |
| AND                     | NOT Form In the last 5 Years<br>Framingham Cardiovascular Risk<br>Assessment          |   | Exclude: Labs in the last 5 years with a test                                              |
| AND                     | NOT Lab Result In the last 5 Years Over<br>1 10-year Cardiovascular Disease Risk      |   | a result value >= 1.                                                                       |
| AND                     | NOT Scan In the last 5 Years Notes: CVR                                               |   |                                                                                            |
| AND                     | NOT Scan In the last 5 Years Notes: CV<br>Risk                                        |   | Exclude: Scans with an Image Date in the last<br>5 years where Notes contain CVR. Copy and |
| AND                     | NOT Scan In the last 5 Years Notes:<br>Cardiovascular Risk                            |   | duplicate for CV Risk, Cardiovascular Risk,<br>Cardiovascular Disease Risk, ERS,           |
| AND                     | NOT Scan In the last 5 Years Notes:<br>Cardiovascular Disease Risk                    |   | Framingham.                                                                                |
| AND                     | NOT Scan In the last 5 Years Notes: FRS                                               |   |                                                                                            |
| AND                     | NOT Scan In the last 5 Years Notes:<br>Framingham                                     | ) |                                                                                            |

## ESPCN- Quarterly QI- Active Patients (Denominator)

Copy your Panel Full query, rename as ESPCN – Quarterly QI – Active Patients (Denominator). Save. No need to edit.

| ESPCN - Quarterly QI - Active Patients (Denominator) |
|------------------------------------------------------|
| Patients Patient of TEST Type:Valid Alberta Patient  |
| AND NOT Patients End Date Reason:Inactive            |
| AND NOT Patients End Date Reason:Long Term<br>Care   |
| AND NOT Patients End Date Reason:Deceased            |

#### ESPCN- Quarterly- Patients 75+ (Denominator)

Copy your Quarterly QI – Active Patients (Denominator) query, rename ESPCN – Quarterly QI – Patients 75+ (Denominator).

| ESPCN - Quarterly QI - Patients 75+ (Denominator)              |
|----------------------------------------------------------------|
| Patients over 75 Patient of TEST Type:Valid Alberta<br>Patient |
| AND NOT Patients End Date Reason:Inactive                      |
| AND NOT Patients End Date Reason:Long Term<br>Care             |
| AND NOT Patients End Date Reason:Deceased                      |

Line 1 – set age range as over 75.

# ESPCN- Quarterly- Chronic Disease Patients (Denominator)

Copy your Quarterly QI – Active Patients (Denominator) query, rename ESPCN – Quarterly QI – Chronic Disease Patients (Denominator).

| ESPCN - Q         | uarterly QI - Chronic Disease Patients (Denominator) |
|-------------------|------------------------------------------------------|
| Patients Pa       | atient of TEST Type:Valid Alberta Patient            |
| AND NOT F         | atients End Date Reason:Inactive                     |
| AND NOT F<br>Care | atients End Date Reason:Long Term                    |
| AND NOT F         | atients End Date Reason:Deceased                     |
| AND ( A           | AH Claim 250                                         |
| OR A              | AH Claim 401                                         |
| OR /              | AH Claim 410                                         |
| OR A              | AH Claim 411                                         |
| OR A              | AH Claim 412                                         |
| OR A              | AH Claim 413                                         |
| OR A              | AH Claim 414                                         |
| OR /              | AH Claim 420                                         |
| OR /              | AH Claim 421                                         |
| OR /              | AH Claim 422                                         |
| OR /              | AH Claim 423                                         |
| OR /              | AH Claim 424                                         |
| OR /              | AH Claim 425                                         |
| OR /              | AH Claim 426                                         |
| OR /              | AH Claim 427                                         |
| OR /              | AH Claim 428                                         |
| OR /              | AH Claim 429                                         |
| OR /              | AH Claim 440                                         |
| OR /              | AH Claim 441                                         |
| OR /              | AH Claim 491                                         |
| OR /              | AH Claim 492                                         |
| OR /              | AH Claim 496                                         |
| OR /              | AH Claim 585                                         |
| OR /              | AH Claim 586 )                                       |

#### ESPCN- Quarterly- Patients Seen in the Last 3 Years (Numerator)

Copy your Quarterly QI – Active Patients (Denominator) query, and rename ESPCN – Quarterly QI – Patients Seen in the Last 3 Years (Numerator).

| ESPCN - Quarterly QI - Patients Seen in the Last 3 Years (Numerator) |   |  |  |  |  |  |  |
|----------------------------------------------------------------------|---|--|--|--|--|--|--|
| Patients Patient of TEST Type:Valid Alberta Patient                  |   |  |  |  |  |  |  |
| AND NOT Patients End Date Reason: Inactive                           |   |  |  |  |  |  |  |
| AND NOT Patients End Date Reason:Long Term<br>Care                   |   |  |  |  |  |  |  |
| AND NOT Patients End Date Reason:Deceased                            |   |  |  |  |  |  |  |
| AND ( Appointment In the last 3 Years Doctor:<br>TESTDone            | ) |  |  |  |  |  |  |
|                                                                      |   |  |  |  |  |  |  |
|                                                                      |   |  |  |  |  |  |  |
|                                                                      |   |  |  |  |  |  |  |
|                                                                      |   |  |  |  |  |  |  |
|                                                                      |   |  |  |  |  |  |  |

\*\* Set as Level 2\*\*

Include patients with a "done" appointments with the Default Doctor in the last 3 years.

#### ESPCN- Quarterly- Patients 75+, Seen in the Last Year (Numerator)

Copy your Quarterly QI – Active Patients (Denominator) query, rename ESPCN – Quarterly QI – Patients 75+, Seen in the Last Year (Numerator).

| ESPCN – Quarterly QI – Patients 75+, Seen in the Last Year (Numerator) |   |  |  |  |  |  |  |
|------------------------------------------------------------------------|---|--|--|--|--|--|--|
| Patients over 75 Patient of TEST Type:Valid Alberta<br>Patient         |   |  |  |  |  |  |  |
| AND NOT Patients End Date Reason:Inactive                              |   |  |  |  |  |  |  |
| AND NOT Patients End Date Reason:Long Term<br>Care                     |   |  |  |  |  |  |  |
| AND NOT Patients End Date Reason:Deceased                              |   |  |  |  |  |  |  |
| AND ( Appointment In the last 1 Years Doctor:<br>TESTDone              | ) |  |  |  |  |  |  |
|                                                                        |   |  |  |  |  |  |  |
|                                                                        |   |  |  |  |  |  |  |
|                                                                        |   |  |  |  |  |  |  |
|                                                                        |   |  |  |  |  |  |  |

\*\* Set as Level 2\*\* Include patients with a "done" appointments with the Default Doctor in the last 1 year.

#### ESPCN- Quarterly- Chronic Disease Patients, Seen in the Last Year (Numerator)

Copy your Quarterly QI – Active Patients (Denominator) query, rename ESPCN – Quarterly QI – Chronic Disease Patients, Seen in the Last Year (Numerator).

ESPCN - Quarterly QI - Chronic Disease Patients (Denominator) Patients Patient of TEST Type:Valid Alberta Patient AND NOT Patients End Date Reason: Inactive AND NOT Patients End Date Reason:Long Term Care AND NOT Patients End Date Reason:Deceased AND (AH Claim 250 OR AH Claim 401 OR AH Claim 410 OR AH Claim 411 OR AH Claim 412 OR AH Claim 413 OR AH Claim 414 OR AH Claim 420 OR AH Claim 421 OR AH Claim 422 OR AH Claim 423 OR AH Claim 424 OR AH Claim 425 OR AH Claim 426 OR AH Claim 427 OR AH Claim 428 OR AH Claim 429 OR AH Claim 440 OR AH Claim 441 OR AH Claim 491 OR AH Claim 492 OR AH Claim 496 OR AH Claim 585 OR AH Claim 586 ) AND ( Appointment In the last 1 Years ) Doctor: TESTDone

\*\* Set as Level **3**\*\* Include patients with a "done" appointments with the Default Doctor in the last 1 year.

# **Outreach Queries**

#### ESPCN – Outreach – Adult 18-74 No Appointment in 3 Years

Copy your ESPCN – Quarterly QI – Patients Seen in the Last 3 Years (Numerator) query, rename it ESPCN – Outreach – No Appointment in 3 years. Save. Edit query.

| ESPCN – Outreach – No Appointment in 3 years |                                                         |  |  |  |  |
|----------------------------------------------|---------------------------------------------------------|--|--|--|--|
| Patients F                                   | Patient of TEST Type:Valid Alberta Patient              |  |  |  |  |
| AND NOT                                      | Patients End Date Reason: Inactive                      |  |  |  |  |
| AND NOT<br>Care                              | Patients End Date Reason:Long Term                      |  |  |  |  |
| AND NOT                                      | Patients End Date Reason:Deceased                       |  |  |  |  |
| AND (                                        | NOT Appointment In the last 3 Years<br>Doctor: TESTDone |  |  |  |  |
| AND                                          | NOT Appointment In the next 3 Months )                  |  |  |  |  |

Change the "done" appointment with the default doctor in the last 3 years to a "NOT" line.

Exclude patients with an appointment in the next 3 months.

# ESPCN – Outreach – Peds 0-17 No Appointment in 2 Years

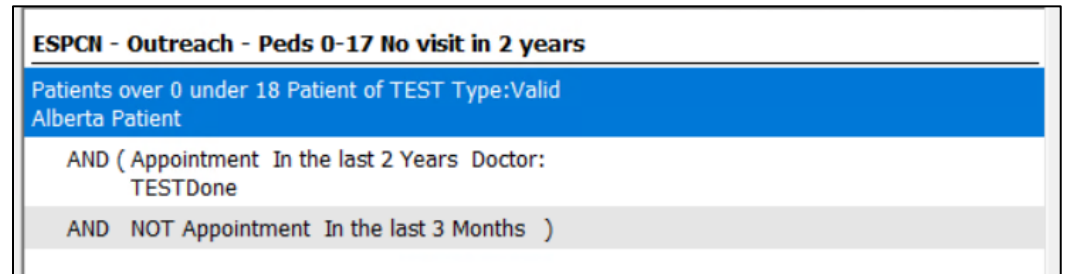

#### ESPCN – Outreach – 75+, No Appointment in 1 Year

Copy your ESPCN – Quarterly QI – Patients 75+, Seen in the Last Year (Numerator) query, rename it ESPCN – Outreach – 75+, No Appointment in 1 Year. Save. Edit query.

| ESPCN – Outreach – 75+, No Appointment in 1 Year               |  |  |  |  |  |  |  |
|----------------------------------------------------------------|--|--|--|--|--|--|--|
| Patients over 75 Patient of TEST Type:Valid Alberta<br>Patient |  |  |  |  |  |  |  |
| AND NOT Patients End Date Reason:Inactive                      |  |  |  |  |  |  |  |
| AND NOT Patients End Date Reason:Long Term<br>Care             |  |  |  |  |  |  |  |
| AND NOT Patients End Date Reason:Deceased                      |  |  |  |  |  |  |  |
| AND ( NOT Appointment In the last 1 Years<br>Doctor: TESTDone  |  |  |  |  |  |  |  |
| AND NOT Appointment In the next 3 Months )                     |  |  |  |  |  |  |  |

Change the "done" appointment with the default doctor in the last year to a "NOT" line.

Exclude patients with an appointment in the next 3 months.

#### ESPCN – Outreach – Chronic Disease, No Appointment in 1 Year

Copy your ESPCN – Quarterly QI – Chronic Disease Patients, Seen in the Last Year (Numerator) query, rename it ESPCN – Outreach – Chronic Disease, No Appointment in 1 Year. Save. Edit query.

| ESPCN – Outreach – Chronic Disease, No Appointment in 1 Year           |
|------------------------------------------------------------------------|
| Patients over 0 under 75 Patient of TEST Type:Valid<br>Alberta Patient |
| AND NOT Patients End Date Reason:Inactive                              |
| AND NOT Patients End Date Reason:Long Term<br>Care                     |
| AND NOT Patients End Date Reason:Deceased                              |
| AND (AH Claim 250                                                      |
| OR AH Claim 401                                                        |
| OR AH Claim 410                                                        |
| OR AH Claim 411                                                        |
| OR AH Claim 412                                                        |
| OR AH Claim 413                                                        |
| OR AH Claim 414                                                        |
| OR AH Claim 420                                                        |
| OR AH Claim 421                                                        |
| OR AH Claim 422                                                        |
| OR AH Claim 423                                                        |
| OR AH Claim 424                                                        |
| OR AH Claim 425                                                        |
| OR AH Claim 426                                                        |
| OR AH Claim 427                                                        |
| OR AH Claim 428                                                        |
| OR AH Claim 429                                                        |
| OR AH Claim 440                                                        |
| OR AH Claim 441                                                        |
| OR AH Claim 491                                                        |
| OR AH Claim 492                                                        |
| OR AH Claim 496                                                        |
| OR AH Claim 585                                                        |
| OR AH Claim 586 )                                                      |
| AND ( NOT Appointment In the last 1<br>Years Doctor: TESTDone          |
| AND NOT Appointment In the next 3 )<br>Months                          |

Line 1 – Change the age range to under 75.

Change the "done" appointment with the default doctor in the last year to a "NOT" line.

Exclude patients with an appointment in the next 3 months.

# ESPCN – Outreach – Pap Due, No Appointment in 1 Year

Copy your ESPCN – Quarterly – Pap Due query. Rename it ESPCN – Outreach – Pap Due, No Appointment in 1 Year. Save. Edit Query.

| ESPCN – Outreach – Pap Due, No Appointment in                                                                                                    | n 1 Year |  |
|----------------------------------------------------------------------------------------------------|----------|--|
| Female Patients over 25 under 70 Patient of TEST<br>Type:Valid Alberta Patient                                                                                                    |          |  |
| AND NOT Patients End Date Reason: Inactive                                                                                                    |          |  |
| AND NOT Patients End Date Reason:Long Term<br>Care                                                                                                    |          |  |
| AND NOT Patients End Date Reason:Deceased                                                                                                    |          |  |
| AND NOT Chart Note: ASaP "Pap_Test" contains<br>'total hysterectomy' or "Pap_Test" contains<br>'total vaginal hysterectomy' or "Pap_Test"<br>contains 'total abdominal hysterectomy'                                           |          |  |
| AND NOT Chart Note: ASaP "Pap_Test" contains<br>'complete hysterectomy' or "Pap_Test" contains<br>'TAH'                                                                                                    |          |  |
| AND NOT Chart Note: Patient History<br>"Surgical_History" contains 'total hysterectomy'<br>or "Surgical_History" contains 'total abdominal<br>hysterectomy' or 'Surgical_History" not<br>contains 'total vaginal hysterectomy' |          |  |
| AND NOT Chart Note: Patient History<br>"Surgical_History" contains 'complete<br>hysterectomy' or "Surgical_History" contains<br>'tah'                                                                                          |          |  |
| AND NOT Problem total hysterectomy                                                                                                    |          |  |
| AND NOT Problem total abdominal hysterectomy                                                                                                    |          |  |
| AND NOT Problem total vaginal hysterectomy                                                                                                    |          |  |
| AND NOT Problem complete hysterectomy                                                                                                    |          |  |
| AND NOT Problem tah                                                                                                    |          |  |
| AND ( NOT Chart Note: ASaP Pap_Date In the<br>last 3 Years                                                                                                    |          |  |
| AND NOT Lab Result In the last 3 Years<br>Gynecological Cytology                                                                                                    |          |  |
| AND NOT Lab Result In the last 3 Years DKML<br>Cytology Gynecological                                                                                                    |          |  |
| AND NOT Lab Result In the last 3 Years<br>Cytology Report; Cervical/Vaginal                                                                                                    |          |  |
| AND NOT Scan In the last 3 Years Notes:<br>Gynecological Cytology                                                                                                    |          |  |
| AND NOT Scan In the last 3 Years Notes:<br>DKML Cytology Gynecological                                                                                                    |          |  |
| AND NOT Scan In the last 3 Years Type: Labs<br>Notes: Pap                                                                                                    | )        |  |
| AND ( NOT Appointment In the last 1<br>Years Doctor: TESTDone                                                                                                    |          |  |
| AND NOT Appointment In the next 3<br>Months                                                                                                    | )        |  |

#### ESPCN – Outreach – Mammo Due, No Appointment in 1 Year

Copy your ESPCN – Quarterly – Mammo Due query. Rename it ESPCN – Outreach – Mammo Due, No Appointment in 1 Year. Save. Edit Query.

| ESPCN -             | - Out             | reach – Mammo Due, No Appoint                           | ment in 1 Year |  |
|---------------------|-------------------|---------------------------------------------------------|----------------|--|
| Female I<br>Type:Va | Patien<br>lid All | ts over 45 under 75 Patient of TEST<br>perta Patient    |                |  |
| AND NOT             | Patie             | ents End Date Reason:Inactive                           |                |  |
| AND NOT<br>Care     | Patie             | ents End Date Reason:Long Term                          |                |  |
| AND NOT             | Patie             | ents End Date Reason:Deceased                           |                |  |
| AND                 | ( NOT<br>In th    | Chart Note: ASaP Mammogram_Da<br>le last 2 Years        | te             |  |
| AND                 | NOT               | Lab Result In the last 2 Years                          |                |  |
| AND                 | NOT<br>Man        | Scan In the last 2 Years Type:                          |                |  |
| AND                 | NOT               | Scan In the last 2 Years Notes:                         | )              |  |
| A                   | ND (              | NOT Appointment In the last 1<br>Years Doctor: TESTDone |                |  |
| A                   | ND                | NOT Appointment In the next 3<br>Months                 | )              |  |

\*\*Set as Level 3\*\*

Change the "done" appointment with the default doctor in the last year to a "NOT" line.

Exclude patients with an appointment in the next 3 months.

#### ESPCN – Outreach – CRC Due, No Appointment in 1 Year

Copy your ESPCN – Quarterly – CRC Due query. Rename it ESPCN – Outreach – CRC Due, No Appointment in 1 Year. Save. Edit Query.

| ESPCN -             | - Outreach – CRC Due, No Appointment i                                      | n 1 Yea | ar |  |
|---------------------|-----------------------------------------------------------------------------|---------|----|--|
| Patients<br>Type:Va | over 50 under 75 Patient of TEST<br>lid Alberta Patient                     |         |    |  |
| AND NOT             | Patients End Date Reason:Inactive                                           |         |    |  |
| AND NOT<br>Can      | Patients End Date Reason:Long Term                                          |         |    |  |
| AND NOT             | Patients End Date Reason:Deceased                                           |         |    |  |
| AND                 | (NOT Chart Note: ASaP FOBT_FIT_Date In the last 2 Years                     |         |    |  |
| AND                 | NOT Chart Note: ASaP Flex_Sig_Date In the last 5 Years                      |         |    |  |
| AND                 | NOT Chart Note: ASaP Colonoscopy_Date<br>In the last 10 Years               |         |    |  |
| AND                 | NOT Lab Result In the last 2 Years<br>Immunochemical                        |         |    |  |
| AND                 | NOT Lab Result In the last 2 Years<br>Occult Blood (FIT); Stool; Manual     |         |    |  |
| AND                 | NOT Lab Result In the last 5 Years<br>sigmoidoscopy                         |         |    |  |
| AND                 | NOT Lab Result In the last 10 Years<br>colonoscopy                          |         |    |  |
| AND                 | NOT Scan In the last 2 Years Type: Labs<br>Notes: FIT                       |         |    |  |
| AND                 | NOT Scan In the last 2 Years Type: Labs<br>Notes: fecal immunochemical test |         |    |  |
| AND                 | NOT Scan In the last 5 Years Notes:<br>sigmoidoscopy                        |         |    |  |
| AND                 | NOT Scan In the last 10 Years Type:<br>Colonoscopy                          |         |    |  |
| AND                 | NOT Scan In the last 10 Years Notes:<br>colonoscopy                         |         | )  |  |
| A                   | ND ( NOT Appointment In the last 1<br>Years Doctor: TESTDone                |         |    |  |
| A                   | ND NOT Appointment In the next 3<br>Months                                  | )       |    |  |

#### \*\*Set as Level 3\*\*

Change the "done" appointment with the default doctor in the last year to a "NOT" line.

Exclude patients with an appointment in the next 3 months.

#### ESPCN – Outreach – Diabetes Due, No Appointment in 1 Year

Copy your ESPCN – Quarterly – Diabetes Due query. Rename it ESPCN – Outreach – Diabetes Due, No Appointment in 1 Year. Save. Edit Query.

| ESPCN -             | - Out         | reach           | - Diabet                  | es Due, N              | lo Appoir   | ntme | nt in | 1 Yea | r |  |
|---------------------|---------------|-----------------|---------------------------|------------------------|-------------|------|-------|-------|---|--|
| Patients<br>Patient | over          | 40 Pati         | ent of TES                | T Type:V               | alid Albert | ta   |       |       |   |  |
| AND NOT             | Patie         | ents En         | d Date Rea                | ason:Inact             | tive        |      |       |       |   |  |
| AND NOT<br>Car      | r Patie       | ents En         | d Date Rea                | ason:Long              | Term        |      |       |       |   |  |
| AND NOT             | Patie         | ents En         | d Date Rea                | ason:Dece              | ased        |      |       |       |   |  |
| AND                 | ( NOT<br>last | Chart<br>5 Year | Note: ASa                 | P a1c_dat              | te In the   |      |       |       |   |  |
| AND                 | NOT<br>5 Ye   | Chart           | Note: ASa                 | P FG_date              | e In the la | ist  |       |       |   |  |
| AND                 | NOT<br>last   | Chart<br>5 Year | Note: ASa                 | P DRC_da               | te In the   |      |       |       |   |  |
| AND                 | NOT<br>HbA    | Lab R<br>1c/Tot | esult In th<br>al Hemoglo | e last 5 Y             | ears        |      |       |       |   |  |
| AND                 | NOT<br>HbA    | Lab Ro<br>1c    | esult In the              | e last 5 Ye            | ars         |      |       |       |   |  |
| AND                 | NOT           | Lab Re          | esult In the              | e last 5 Ye            | ars         |      |       |       |   |  |
| AND                 | NOT           | Scan            | In the last               | 5 Years 1              | Notes: a10  | c    |       |       |   |  |
| AND                 | NOT           | Scan<br>ose, fa | In the last<br>sting      | 5 Years 1              | Notes:      |      |       |       |   |  |
| AND                 | NOT<br>fasti  | Scan<br>ng gluo | In the last               | 5 Years 1              | Notes:      |      |       | )     |   |  |
| A                   | ND (          | NOT /           | Appointmen<br>Doctor: T   | nt In the I<br>ESTDone | ast 1       |      |       |       |   |  |
| А                   | ND            | NOT /           | Appointmei<br>ns          | nt In the r            | next 3      |      | )     |       |   |  |

\*\*Set as Level 3\*\*

Change the "done" appointment with the default doctor in the last year to a "NOT" line.

Exclude patients with an appointment in the next 3 months.

#### ESPCN – Outreach – Lipids Due, No Appointment in 1 Year

Copy your ESPCN – Quarterly – Lipids Due query. Rename it ESPCN – Outreach – Lipids Due, No Appointment in 1 Year. Save. Edit Query.

| ESPCN – Outreach – Lipids Due, No Appointme                             | ent in 1 Year |
|-------------------------------------------------------------------------|---------------|
| Patients over 40 under 75 Patient of TEST<br>Type:Valid Alberta Patient |               |
| AND NOT Patients End Date Reason: Inactive                              |               |
| AND NOT Patients End Date Reason:Long Term<br>Care                      |               |
| AND NOT Patients End Date Reason:Deceased                               |               |
| AND NOT Medication Crestor Active Rx                                    |               |
| AND NOT Medication Lipitor Active Rx                                    |               |
| AND NOT Medication Pravachol Active Rx                                  |               |
| AND NOT Medication Zocor Active Rx                                      |               |
| AND NOT Medication astatin Active Rx                                    |               |
| AND ( NOT Chart Note: ASaP lipid_date In the<br>last 5 Years            |               |
| AND NOT Lab Result In the last 5 Years Lipid                            |               |
| AND NOT Lab Result In the last 5 Years<br>Cardiovascular Disease Risk   |               |
| AND NOT Scan In the last 5 Years Type: Lab:<br>Notes: lipid             | 5 )           |
| AND ( NOT Appointment In the last 1<br>Years Doctor: TESTDone           |               |
| AND NOT Appointment In the next 3<br>Months                             | )             |

#### \*\*Set as Level 3\*\*

Change the "done" appointment with the default doctor in the last year to a "NOT" line.

Exclude patients with an appointment in the next 3 months.

# Tracking Query

## ESPCN – Tracking – Screening Reviewed by PCCA in 1 Week

ESPCN - Tracking - Screening Reviewed by PCCA in 1 Week
Patients Patient of TEST Type:Valid Alberta Patient
AND Chart Note: ASaP
Screening\_Reviewed\_by\_PCCA In the last 5
Days

Line 1: Clients – Set default doctor, select client type: Valid Alberta Patients.

Line 2: Chart Notes – AsaP, Other Date: Screening Reviewed by PCCA in the last 5 days.

# ESPCN – Tracking – Outreach

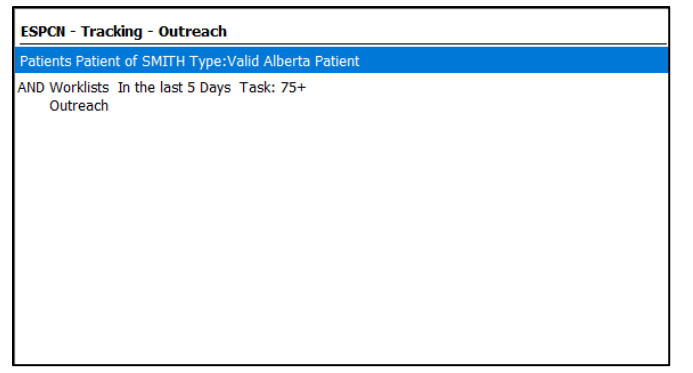

Line 1: Clients – Set default doctor, select client type: Valid Alberta Patients.

Line 2: Worklists – Task: Outreach, Due Date: in the last 5 days.

\*\*PCCA will select the desired task type from the 'Task' dropdown menu\*\*

# Notifications

Copy your ESPCN – Quarterly – Pap Due rename as Pap Due. Check off boxes for Notify on Chart and Notify on Appointments. Duplicate this process for Mammo Due, CRC Due, Diabetes Due, Lipids Due.

Example:

| Desc: Pap Due    |                        |               |          |
|------------------|------------------------|---------------|----------|
| Priority: Normal | ✓ Defer by: days       | Confidential: | (none) 🗸 |
| Notify on Chart  | Notify on Appointments | Doctor:       | ~        |

# Building Worklist Template

Setup >>Worklist Setup>> Codes >> Task Code

#### Add a task Code Outreach

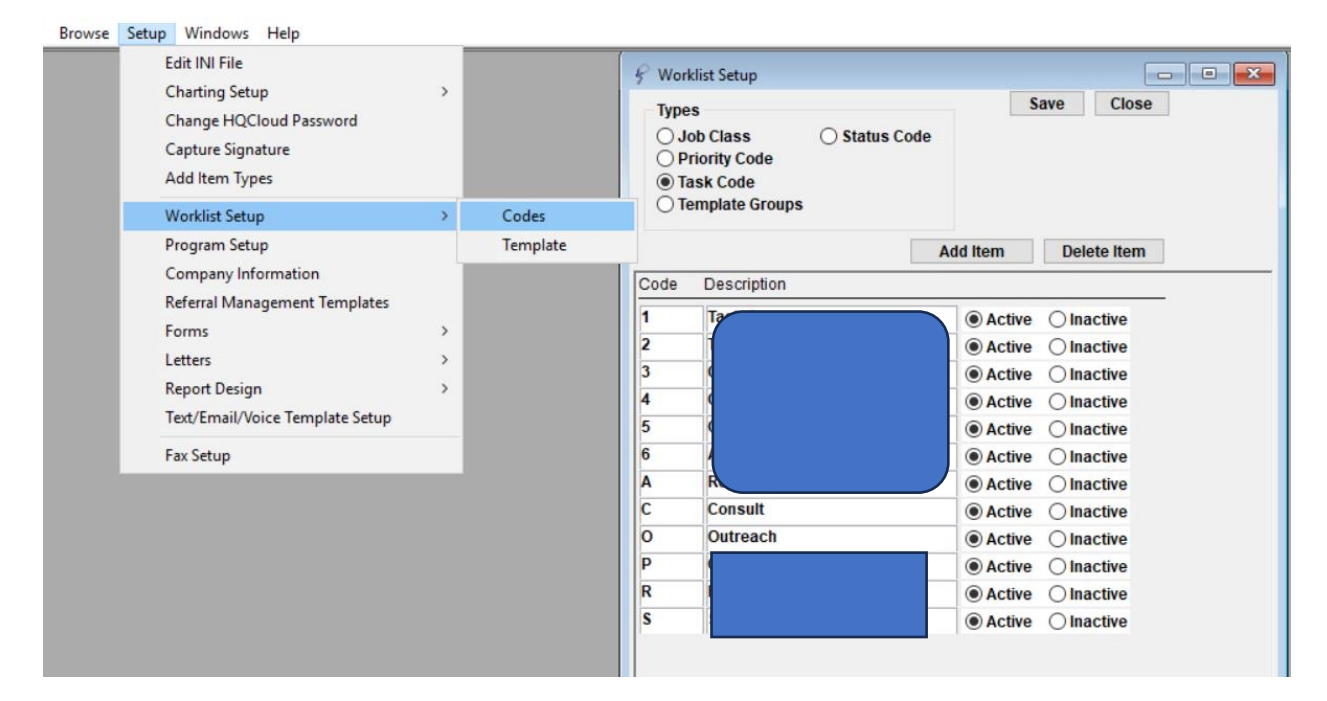

Then create worklist templates for the PCCA to use when doing outreach:

Create 5 templates with the task Outreach and the description as follows:

- Adult 3 Years No Visit
- Peds 2 years no visit
- 75 + No visit in one year
- Chronic disease, No visit in 1 year
- Screening outreach

| Template Name: Adult No Visit 3 years                                                                |               | Today: Oct 18, 2024   | Copy to All Employees |  |
|----------------------------------------------------------------------------------------------------|---------------|-----------------------|-----------------------|--|
| Template Group:                                                                                      | Start Date:   | Days ( Oct 18, 2024 ) | Copy to Job Class     |  |
| Site: All Sites                                                                                      | Due Date:     | Days ( Oct 18, 2024 ) |                       |  |
|                                                                                                    | 1             |                       |                       |  |
| Description: Adults 3 Years No Visit                                                                 |               |                       |                       |  |
| Employee:                                                                                            | Task: Outre   | ach                   |                       |  |
| Job Class:                                                                                           | Status: Pendi | ng                    |                       |  |
| Doctor: TSIKATA                                                                                      | Priority: Low |                       |                       |  |
|                                                                                                    |               |                       |                       |  |
| Recurring Task: Days Return To:                                                                      |               | or                    | Confidential          |  |
| Notes:                                                                                               |               |                       |                       |  |
| Please confirm with patient if Dr. is the FP;offer to book appointment and Complete Physical if due. |               |                       |                       |  |
| If patient moved to another doctor - please change default doctor to Thank you!                      |               |                       |                       |  |
|                                                                                                    |               |                       |                       |  |
|                                                                                                    |               |                       |                       |  |